BancaNet Empresarial

Administración > Cuentas Propias >

## Contenido

| >>> | Pantalla de Cuentas propias - Consulta                             | 2  |
|-----|--------------------------------------------------------------------|----|
| >>> | Pantalla de Administración de cuentas / Asociación y Desasociación | 7  |
| >>> | Pantalla de Asociación.                                            | 9  |
| >>> | Pantalla de Asociación – Confirmación                              | 10 |
| >>> | Pantalla de Asociación – Aplicación                                | 11 |
| >>> | Pantalla de Confirmación de la Desasoción.                         | 12 |
| >>  | Pantalla de Desasociación – Aplicación                             | 13 |

Administración > Cuentas Propias >

## » Pantalla de Cuentas propias - Consulta

### ¿Qué encuentro en esta página?

En esta página puede ver sus cuentas asignadas. Si tiene asignada la facultad con el módulo 10, puede consultar, modificar o dar de baja las cuentas que tenga incorporadas como cuentas propias.

### ¿Cómo puedo obtener los datos que me interesan?

La página está compuesta por las siguientes secciones:

### 1. Búsqueda específica

Para hacer una búsqueda específica, siga las siguientes instrucciones:

- Seleccione el *Tipo de cuenta* de la lista de selección:
  - o Cheques
  - o Cuenta Maestra
  - o Tarjetas de Débito
  - Tarjetas de Crédito
  - o Inversiones en Pagaré
  - o Inversiones a la Vista
  - o Créditos, Créditos Revolvente PyME
  - o Fondos Horizonte
- Digite el Número de cuenta y Sucursal (para cheques), Número de Contrato (para Cuenta maestra, Inversiones a la vista, Pagaré, Crédito Revolvente PyME, créditos) o Número de tarjeta (para Tarjeta de Crédito y Débito).
- Haga clic en el botón "Buscar"; los resultados de la búsqueda se presentarán en la parte inferior de la pantalla.

### 2. Acordeón de cuentas

En esta sección se presentan los diferentes tipos de cuentas, los cuales son:

- Cheques
  - o Cuenta: Tipo de Instrumento
  - $\circ$  Sucursal
  - o Número de cuenta
  - Moneda: Tipo de Moneda (MXN o USD)
  - o Alias: Descripción de la cuenta
  - Botón de despliegue: Al hacer clic en este botón, se presentará información adicional de la cuenta:
    - Nombre
    - CLABE Interbancaria
    - Fecha de inicio

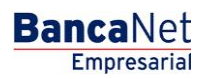

Administración > Cuentas Propias >

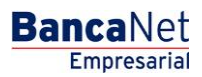

- Uso en banca electrónica
- Cuenta Maestra
  - o Cuenta: Tipo de instrumento
  - o Contrato: Número de contrato
  - Moneda: Tipo de moneda (MXN o USD)
  - o Alias: Muestra la descripción de la cuenta
  - Botón de despliegue: Al hacer clic en este botón se presenta información adicional de la cuenta:
    - Nombre
    - Fecha de inicio
    - Uso en banca electrónica
- Tarjetas de Débito
  - o Cuenta: Tipo de instrumento
  - o Tarjeta: Número de Tarjeta de Débito
  - Moneda: Tipo de moneda (MXN o USD)
  - o Alias: Descripción de la cuenta
  - Botón de despliegue: Al hacer clic en este botón, se presentará información adicional de la cuenta:
    - Nombre
    - Fecha de inicio
    - Uso en banca electrónica
- Tarjetas de Crédito
  - o Cuenta: Tipo de instrumento
  - Tarjeta: Número de Tarjeta de Crédito
  - Moneda: Tipo de moneda (MXN o USD)
  - o Alias: Descripción de la cuenta
  - Botón de despliegue: Al hacer clic en este botón se presentará información adicional de la cuenta:
    - Nombre
    - Fecha de inicio
    - Uso en banca electrónica
- Inversiones en Pagaré
  - Cuenta: Tipo de instrumento
  - o Contrato: Número de contrato
  - Moneda: Tipo de moneda (MXN o USD)
  - o Alias: Descripción de la cuenta
  - o Botón de despliegue: Al hacer clic en este botón se presentará información adicional de la cuenta:
    - Nombre
    - Fecha de inicio

Administración > Cuentas Propias >

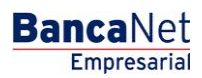

- Uso en banca electrónica
- Inversiones a la Vista
  - Cuenta: Tipo de instrumento
  - o Contrato: Número de contrato
  - Moneda: Tipo de moneda (MXN o USD)
  - o Alias: Descripción de la cuenta
  - Botón de despliegue: Al hacer clic en este botón se presentará información adicional de la cuenta:
    - Nombre
    - Fecha de inicio
    - Uso en banca electrónica
- Créditos, Créditos Revolvente PyME
  - o Cuenta: Tipo de instrumento
  - o Contrato: Número de contrato
  - Moneda: Tipo de moneda (MXN o USD)
  - o Alias: Descripción de la cuenta
  - $\circ~$  Botón de despliegue: Al hacer clic en este botón, se presentará información adicional de la cuenta:
    - Nombre
    - CLABE Interbancaria
    - Fecha de inicio
    - Uso en banca electrónica
- Fondos Horizonte
  - Cuenta: Tipo de instrumento
  - o Contrato: Número de contrato
  - Moneda: Tipo de moneda (MXN o USD)
  - o Alias: Descripción de la cuenta
  - Botón de despliegue: Al hacer clic en este botón se presenta información adicional de la cuenta:
    - Nombre
    - CLABE Interbancaria
    - Fecha de inicio
    - Uso en banca electrónica

BancaNet Empresarial

Administración > Cuentas Propias >

Página 5

| Em         | presarial                 |                     |                   |             |                         |                    |        | Martes 07 de Julio de 2 | 2015, 12:00 Ce | javieral<br>intro de M | varez@em<br>éxico   Últir | <b>Javier Álvarez   El</b><br>ipresademo.com.mx<br>no acceso por Bano | npresa Demo S.A. de C.V.<br>  55:55:1111.0000   <u>Actualizar</u><br>:aNet: 20/12/15 a las 01:30:54 | :  | 🏦 🌲 🖻          |
|------------|---------------------------|---------------------|-------------------|-------------|-------------------------|--------------------|--------|-------------------------|----------------|------------------------|---------------------------|-----------------------------------------------------------------------|----------------------------------------------------------------------------------------------------|----|----------------|
| ULTAS TR   | RANSFERENCIAS Y PAGO      | S IMPUESTOS Y C     |                   | NES COB     | RANZA INVERSIONES       | SERVICIOS ADI      | CIONAL | LES ADMINISTRACIÓ       | in             |                        |                           |                                                                       |                                                                                                    |    | SALIR          |
| Usuarios   | Cuentas Propias           | 📑 Otras Cuen        | tas (terceros)    | 🕗 Per       | ndientes de Autorizació | n 📼 Cheque         | eras   | 🔅 Configuración         | Notifica       | ciones Ba              | inamex                    | Convertidor                                                           |                                                                                                    |    |                |
| Cuent      | tas Propias               | i                   |                   |             |                         |                    |        |                         |                |                        |                           |                                                                       |                                                                                                    |    |                |
| - Bú       | squeda específica         |                     |                   |             |                         |                    |        |                         |                |                        |                           |                                                                       |                                                                                                    |    |                |
| Pan        | a realizar una búsqueda e | specífica seleccio  | ne el tipo de cue | enta o escr | iba los datos necesario | s y dé clic en "Bu | scar". |                         |                |                        |                           |                                                                       |                                                                                                    |    |                |
| Tipo       | o de cuenta               |                     |                   |             |                         |                    |        |                         |                |                        |                           |                                                                       |                                                                                                    |    |                |
| Ch         | neques                    | •                   |                   |             |                         |                    |        |                         |                |                        |                           |                                                                       |                                                                                                    |    |                |
| Suc        | cursal Nú                 | nero de la cuenta   |                   |             |                         |                    |        |                         |                |                        |                           |                                                                       |                                                                                                    |    |                |
|            |                           |                     |                   |             |                         |                    |        |                         |                |                        |                           |                                                                       |                                                                                                    |    | Buscar         |
|            |                           |                     |                   |             |                         |                    |        |                         |                |                        |                           |                                                                       |                                                                                                    |    |                |
|            |                           |                     |                   |             |                         |                    |        |                         |                |                        |                           |                                                                       |                                                                                                    |    |                |
| 📃 Ch       | neques (43)               |                     |                   |             |                         |                    |        |                         |                |                        |                           |                                                                       |                                                                                                    |    |                |
|            |                           |                     |                   |             |                         |                    |        | 1                       |                |                        |                           | 1                                                                     |                                                                                                    |    |                |
|            | Cuenta                    |                     | Sucursal          |             | Nº de cuenta            | Moneda             |        | Alias                   |                |                        |                           |                                                                       | No. de<br>celular asociado                                                                          |    |                |
| ۲          | Cuenta de cheques pr      | oductivos           | 9999              |             | 123456789123456         | MXN                |        | Mi cuenta de cheque     | IS             |                        | Modificar                 | Asociación                                                            |                                                                                                    |    | Dar de ba      |
| ۲          | Cuenta de cheques pr      | oductivos           | 9999              |             | 123456789123456         | MXN                |        | Mi segunda cuenta d     | le cheques     |                        | Modificar                 | Asociación                                                            |                                                                                                    |    | Dar de baj     |
| ۲          | Cuenta de cheques pr      | oductivos           | 9999              |             | 123456789123456         | MXN                |        | Martín Cortes           |                |                        | Modificar                 | Desasociación                                                         | 5520669055                                                                                          |    | Dar de baj     |
| ۲          | Cuenta de cheques pr      | oductivos           | 9999              |             | 123456789123456         | USD                |        | Ejemplo de alias de o   | uenta          |                        | Modificar                 | Asociación                                                            |                                                                                                    |    | Dar de ba      |
| 1 a 4 de 4 | 13                        | « Anterior 1        | 2 3 4 5           | Siquiente » | < -5 +5 x               |                    |        |                         |                |                        |                           |                                                                       | Ir a la nánina                                                                                      | de | 190 <b>I</b> r |
| H Cu       | ienta Maestra (48)        |                     |                   |             |                         |                    |        |                         |                |                        |                           |                                                                       |                                                                                                    |    |                |
| H Tai      | rieta de débito (45       | a                   |                   |             |                         |                    |        |                         |                |                        |                           |                                                                       |                                                                                                    |    |                |
| + Inv      | versiones a Plazo         | (40)                |                   |             |                         |                    |        |                         |                |                        |                           |                                                                       |                                                                                                    |    |                |
| + Inv      | versiones a la visi       | ( · · · )<br>a (1)  |                   |             |                         |                    |        |                         |                |                        |                           |                                                                       |                                                                                                    |    |                |
| + Ta       | rietas de crédito         |                     |                   |             |                         |                    |        |                         |                |                        |                           |                                                                       |                                                                                                    |    |                |
| + Cr       | éditos revolvente         | s PvME              |                   |             |                         |                    |        |                         |                |                        |                           |                                                                       |                                                                                                    |    |                |
| H Fo       | ndos Horizonte            |                     |                   |             |                         |                    |        |                         |                |                        |                           |                                                                       |                                                                                                    |    |                |
| + Cr       | éditos                    |                     |                   |             |                         |                    |        |                         |                |                        |                           |                                                                       |                                                                                                    |    |                |
|            |                           |                     |                   |             |                         |                    |        |                         |                |                        |                           |                                                                       |                                                                                                    | _  |                |
| Auioo in   | nostanta Circularia       |                     | a muí             |             |                         |                    |        |                         |                |                        |                           |                                                                       |                                                                                                    |    |                |
| AVISU III  | nportante. Si no visualiz | a su cuenta de cilo | aqui              |             |                         |                    |        |                         |                |                        |                           |                                                                       |                                                                                                    |    |                |
|            |                           |                     |                   |             |                         |                    |        |                         |                |                        |                           |                                                                       |                                                                                                    |    |                |
| ¿Qué de    | esea hacer?               |                     |                   |             |                         |                    |        |                         |                |                        |                           |                                                                       |                                                                                                    |    |                |
| • Ver sa   | Mos                       |                     |                   |             | • Ver saldos            |                    |        |                         |                | /er saktor             |                           |                                                                       |                                                                                                    |    |                |
|            |                           |                     |                   |             |                         |                    |        |                         |                |                        |                           |                                                                       |                                                                                                    |    |                |
|            |                           |                     |                   |             |                         |                    |        |                         |                |                        |                           |                                                                       |                                                                                                    |    |                |
|            |                           |                     |                   |             |                         |                    |        | - Cubie                 |                |                        |                           |                                                                       |                                                                                                    |    |                |

🚳 Banamex

D.R. @ Copyright 2009, Derechos Reservados. Banco Nacional de México, S.A., integrante de Grupo Financiero Banamex. Isabel la Católica 44. Centro Histórico. Del. Cuauhtémoc. C.P. 06000, México, Distrito Federal, México

Cada una de las cuentas, independientemente del tipo de cuenta de que se trate, tienen 2 ligas, que a continuación se describen:

- Liga *Modificar*: Al hacer clic aquí, aparecerá una pantalla con la información de la cuenta, donde puede modificar el alias de la cuenta.
- Liga *Dar de baja*: Al hacer clic aquí, aparecerá una ventana en donde debe confirmar si desea dar de baja la cuenta seleccionada.
  - Opciones adicionales (únicamente para facultades 8/10 mancomunadas)
    - Autorizar en forma remota:
      - Al seleccionar esta opción, se desplegará un mensaje informandole la hora y fecha límite en que puede autorizar el alta del nuevo usuario (menu "Pendientes de Autorización").

Administración > Cuentas Propias >

BancaNet Empresarial

| Banc                                   | <u>aNet</u><br>presarial                                                                             |                 |                                           |                                   |                              |            |                          | ,                   | Martes 07 de Julio de 201                                                       | javie<br>15, 12:00 Centro d         | J<br>eralvarez@em<br>e México   Últir | <b>avier Álvarez   Er</b><br>presademo.com.mx<br>no acceso por Banc | npresa Demo S.A. de C.V.<br>  55.55.1111.0000   <u>Actualizar</u><br>aNet: 20/12/15 a las 01:30:54 | <b>^</b> | ♠ ⊠ ☆                      |
|----------------------------------------|----------------------------------------------------------------------------------------------------|-----------------|-------------------------------------------|-----------------------------------|------------------------------|------------|--------------------------|---------------------|---------------------------------------------------------------------------------|-------------------------------------|---------------------------------------|---------------------------------------------------------------------|----------------------------------------------------------------------------------------------------|----------|----------------------------|
| CONSULTAS TR                           |                                                                                                    |                 |                                           |                                   |                              |            |                          |                     | ES ADMINISTRACIÓN                                                               |                                     |                                       |                                                                     |                                                                                                    |          |                            |
| O Usuarios                             | Cuentas Propias                                                                                      | as Cuentas (te  | erceros)                                  | Pendien                           | tes de Autoriza              | ación      | Cheque                   | eras                | Configuración                                                                   | Notificaciones                      | Banamex                               | Convertidor                                                         |                                                                                                    |          |                            |
| Cuent                                  | as Propias                                                                                           |                 | Baja d                                    | le cuen                           | ta                           |            |                          |                     |                                                                                 |                                     |                                       |                                                                     |                                                                                                    |          | 80                         |
| Bús     Para     Tipo     Che     Suci | queda específica<br>realizar una búsqueda específica s<br>de cuenta<br>sques<br>ursal Número de la c | eleccione el ti | Alias<br>Sucurs<br>No. de<br>Opci<br>adic | sal<br>cuenta<br>iones<br>ionales |                              |            | Autorizar<br>a operación | en form<br>1 debe : | Mi cuenta de ch<br>9999<br>1234567891234<br>na remota<br>ser autorizada antes c | leques<br>456<br>de las 22:00 hrs ( | del 12/08/2013                        | 3                                                                   |                                                                                                    |          | Buscar                     |
| E Ch                                   | eques (43)<br>Cuenta                                                                                 | <b>-</b>        | Can                                       | celar                             | le cuenta                    |            | Voneda                   |                     | Alias                                                                           |                                     | •                                     | Continuar                                                           | No. de                                                                                             |          |                            |
|                                        | Cuenta de cheques productivos<br>Cuenta de cheques productivos                                       | 99              | 99                                        | 123                               | 456789123456                 | 6 N<br>6 N | AXN<br>AXN               |                     | Mi cuenta de cheques<br>Mi segunda cuenta de c                                  | cheques                             | Modificar<br>Modificar                |                                                                     | celular asociado                                                                                   |          | Dar de baja<br>Dar de baja |
| *                                      | Cuenta de cheques productivos<br>Cuenta de cheques productivos                                       | 99              | 99<br>99                                  | 123<br>123                        | 456789123456<br>456789123456 | 6 N<br>6 U | IXN<br>JSD               |                     | Martín Cortes<br>Ejemplo de alias de cue                                        | enta                                | Modificar<br>Modificar                | Desasociación<br>Asociación                                         | 5520669055                                                                                         | <u>_</u> | Dar de baja<br>Dar de baja |

Administración > Cuentas Propias >

Página 7

## » Pantalla de Administración de cuentas / Asociación y Desasociación

### ¿Qué encuentro en esta página?

En esta página puede asociar y desasociar una cuenta propia (Cheques, Tarjeta debito) para recibir depósitos.

### ¿Cómo puedo obtener los datos que me interesan?

La página está compuesta por las siguientes secciones:

### 1. Búsqueda específica- Asociación y Desasociación.

Para hacer una búsqueda específica, siga estas instrucciones:

- Seleccione de la lista de selección el Tipo de cuenta:
  - o Cheques
  - o Cuenta Maestra
  - Tarjetas de Débito
  - o Tarjetas de Crédito
  - o Inversiones en Pagaré
  - o Inversiones a la Vista
  - o Créditos, Créditos Revolvente PyME
  - o Fondos Horizonte
  - o Fondos Banamex

Digite el Número de cuenta y Sucursal (Solo para cheques), Número de contrato (para Cuenta Maestra, Inversión, Crédito Revolvente PyME, Créditos) o Número de tarjeta (para Tarjeta de Crédito y Débito).

Haga clic en el botón "Buscar"; los resultados de la búsqueda aparecerán en la parte inferior de la pantalla.

Administración > Cuentas Propias >

BancaNet Empresarial

Página 8

| Em         | presarial                 |                      |                   |              |                        |                    | ,       | Martes 07 de Julio de | e 2015, | javie<br>, 12:00 Centro de | ralvarez@en<br>México   Últi | npresademo.com.mo<br>mo acceso por Ban | a   55.55.1111.0<br>caNet: 20/12/15 | 000   <u>Actualizar</u><br>5 a las 01:30:54 | <b></b>       |
|------------|---------------------------|----------------------|-------------------|--------------|------------------------|--------------------|---------|-----------------------|---------|----------------------------|------------------------------|----------------------------------------|-------------------------------------|---------------------------------------------|---------------|
| ISULTAS TR | RANSFERENCIAS Y PAGO      | IS IMPUESTOS Y C     |                   | IES COBR     | ANZA INVERSIONES       | SERVICIOS AD       | ICIONAL | ES ADMINISTRACI       | IÓN     |                            |                              |                                        |                                     |                                             |               |
| Usuarios   | Cuentas Propias           | Otras Cuent          | tas (terceros)    | Pen          | dientes de Autorizació | n 📼 Chequ          | Jeras   | 🔅 Configuración       | ¢       | Notificaciones             | Banamex                      | Convertidor                            |                                     |                                             |               |
| Cuen       | tas Propias               | 6                    |                   |              |                        |                    |         |                       |         |                            |                              |                                        |                                     |                                             |               |
| - Bú       | squeda específica         |                      |                   |              |                        |                    |         |                       |         |                            |                              |                                        |                                     |                                             |               |
| Para       | a realizar una búsqueda ( | específica seleccion | ne el tipo de cue | nta o escrit | a los datos necesario  | s y dé clic en "Bi | uscar". |                       |         |                            |                              |                                        |                                     |                                             |               |
| Ch         | reques [                  | •                    |                   |              |                        |                    |         |                       |         |                            |                              |                                        |                                     |                                             |               |
| Suc        | cursal Nú                 | mero de la cuenta    |                   |              | _                      |                    |         |                       |         |                            |                              |                                        |                                     |                                             |               |
|            |                           |                      |                   |              |                        |                    |         |                       |         |                            |                              |                                        |                                     |                                             | Bu            |
|            |                           |                      |                   |              |                        |                    |         |                       |         |                            |                              |                                        |                                     |                                             |               |
| 📃 Ch       | neques (43)               |                      |                   |              |                        |                    |         |                       |         |                            |                              |                                        |                                     |                                             |               |
|            | Cuenta                    |                      |                   |              |                        |                    |         |                       |         | _                          |                              |                                        | No de                               |                                             |               |
|            | Cuenta                    |                      | Sucursal          |              | Nº de cuenta           | Moneda             |         | Alias                 |         | 1 ×                        | Madifiant                    | Anneiseife                             | celular asc                         | ociado                                      |               |
| •          | Cuenta de cheques pr      | oductivos            | 9999              |              | 123456789123456        | MXN                |         | Mi segunda cuenta     | a de ch | eques                      | Modificar                    | Asociación                             |                                     |                                             | Dar           |
| ٠          | Cuenta de cheques pr      | oductivos            | 9999              |              | 123456789123456        | MXN                |         | Martín Cortes         |         |                            | Modificar                    | Desasociación                          | 5520669055                          | 5                                           | Dar           |
| +          | Cuenta de cheques pr      | oductivos            | 9999              |              | 123456789123456        | USD                |         | Ejemplo de alias de   | e cuent | a                          | Modificar                    | Asociación                             |                                     |                                             | Da            |
| 1 a 4 de 4 | 13                        | <u>« Anterior</u> 1  | 2 3 4 5  5        | Siguiente »  | < -5 +5 »              | )                  |         |                       |         |                            |                              |                                        |                                     | Ir a la página                              | de 190        |
| 📃 Cu       | ienta Maestra (48)        | )                    |                   |              |                        |                    |         |                       |         |                            |                              |                                        |                                     |                                             |               |
|            | Cuenta                    |                      |                   |              | Contrato               |                    | Mone    | da                    |         | Alias                      |                              |                                        |                                     |                                             |               |
| ۲          | Cuenta Maestra            |                      |                   |              | 9999                   |                    | MXN     |                       |         | Mi cuenta de ci            | heques                       |                                        |                                     | Modificar                                   | Dar de        |
| •          | Cuenta Maestra            |                      |                   |              | 9999                   |                    | MXN     |                       |         | Mi segunda cu              | enta de cheq                 | ues                                    |                                     | Modificar                                   | Dar de        |
|            | Cuenta Maestra            |                      |                   |              | 9999                   |                    | MXN     |                       |         | Martín Cortes              |                              |                                        |                                     | Modificar                                   | Dar de        |
| ±          | Cuenta Maestra            |                      |                   |              | 9999                   |                    | USD     |                       |         | Ejempio de alla            | s de cuenta                  |                                        |                                     | Modificar                                   | <u>Uar de</u> |
| 1 a 4 de 4 | 18                        | <u>« Anterior</u> 1  | 2 3 4 5  5        | Siguiente »  | < -5 +5 »              | )                  |         |                       |         |                            |                              | ******                                 |                                     | lr a la página                              | de 190        |
| 🖃 Ta       | rjeta de débito (48       | 5)                   |                   |              |                        |                    |         |                       |         |                            |                              |                                        |                                     |                                             |               |
|            | Cuenta                    |                      |                   |              | Tarjeta                |                    | Mone    | da                    |         | Alias                      |                              |                                        |                                     |                                             |               |
| +          | Benamex                   |                      |                   |              | 1234567891234          | 456                | MXN     |                       |         | Mi cuenta de ch            | ieques                       |                                        |                                     | Modificar                                   | Dar de bi     |
| ٠          | Banamex                   |                      |                   |              | 123456789123           | 456                | MXN     |                       |         | Mi segunda cue             | inta de chequ                | ies                                    |                                     | Modificar                                   | Dar de b      |
| +          | Banamex                   |                      |                   |              | 1234567891234          | 456                | MXN     |                       |         | Martín Cortes              |                              |                                        |                                     | Modificar                                   | Dar de b      |
| +          | Cuenta de cheq            | ues productivos      |                   |              | 123456789123           | 456                | USD     |                       |         | Ejemplo de alias           | de cuenta                    |                                        |                                     | Modificar                                   | Dar de b      |
| 1 a 4 de 4 | 45                        | « Anterior 1         | 2 3 4 5 5         | Siquiente »  | < -5 +5 »              |                    |         |                       |         |                            |                              |                                        |                                     | Ir a la página                              | de 190        |
| 🖃 Inv      | versiones a Plazo         | (40)                 |                   |              |                        |                    |         |                       |         |                            |                              |                                        |                                     |                                             |               |
| + Inv      | versiones a la vis        | ta (1)               |                   |              |                        |                    |         |                       |         |                            |                              |                                        |                                     |                                             |               |
| + Tai      | rjetas de crédito         | - 0.045              |                   |              |                        |                    |         |                       |         |                            |                              |                                        |                                     |                                             |               |
|            | editos revolvente         | IS PYINE             |                   |              |                        |                    |         |                       |         |                            |                              |                                        |                                     |                                             |               |
| + Cr       | éditos                    |                      |                   |              |                        |                    |         |                       |         |                            |                              |                                        |                                     |                                             |               |
|            |                           |                      |                   |              |                        |                    |         |                       |         |                            |                              |                                        |                                     |                                             |               |
| Aviso in   | nportante: Si no visualiz | a su cuenta de clic  | aquí              |              |                        |                    |         |                       |         |                            |                              |                                        |                                     |                                             |               |
| ZQué de    | esea hacer?               |                      |                   |              |                        |                    |         |                       |         |                            |                              |                                        |                                     |                                             |               |
|            |                           |                      |                   |              |                        |                    |         |                       |         |                            |                              |                                        |                                     |                                             |               |

🗳 Banamex

D.R. @ Copyright 2009, Derechos Reservados. Banco Nacional de México, S.A., Integrante de Grupo Financiero Banamex. Isabel la Católica 44. Centro Histórico. Del. Cuauhtémoc. C.P. 06000, México, Distrito Federal, México

Administración > Cuentas Propias >

### » Pantalla de Asociación.

### ¿Qué encuentro en esta página?

En esta página puede asociar el número celular y seleccionar la compañía celular a su cuenta propia (Cheques o tarjeta débito).

### ¿Cómo puedo obtener los datos que me interesan?

La página está compuesta por las siguientes secciones:

- Datos de la Cuenta.
  - o Datos del Numero Celular.
  - o Numero Celular
  - o Compañía Celular

| Ban       | 1Ca<br>Empr             | INet<br>esarial                                                            |          |                     |       |                                                          |                                                                                                    |                     | Martes 07 de Julio de 2015, 12:00 Ce   | javier<br>entro de | Ji<br>alvarez@emp<br>México   Últim | avier Álvarez   Er<br>presademo.com.mx<br>o acceso por Banc | npresa Demo S.A. de C.V.<br>  55.55.1111.0000   <u>Actualizar</u><br>aNet: 20/12/15 a las 01:30:54 | i           | 1 <b>4 23</b> 4 |
|-----------|-------------------------|----------------------------------------------------------------------------|----------|---------------------|-------|----------------------------------------------------------|----------------------------------------------------------------------------------------------------|---------------------|----------------------------------------|--------------------|-------------------------------------|-------------------------------------------------------------|----------------------------------------------------------------------------------------------------|-------------|-----------------|
| CONSULTAS |                         |                                                                            |          |                     |       |                                                          |                                                                                                    |                     | LES ADMINISTRACIÓN                     |                    |                                     |                                                             |                                                                                                    |             | SALIR           |
| O Usuario | ios (                   | Cuentas Propias Otras                                                      | Cuenta   | as (terceros) (     | D Pe  | endientes de Autorización                                | 📰 Chequ                                                                                                    | ueras               | 🔅 Configuración 🗘 Notifica             | iciones I          | Banamex (                           | Convertidor                                                 |                                                                                                    |             |                 |
| Cue       | enta<br>Búsq<br>Para r  | <b>IS Propias</b><br>ueda específica<br>ealizar una búsqueda específica se | leccione | e el tipo de cuenta | o esc | Asociación<br>Indique los dato<br>riba I: Datos de la c  | de númer<br>s del número de<br>uenta                                                                                                    | o celu<br>e celular | lar<br>que desea asociar a la cuenta.  |                    |                                     |                                                             |                                                                                                    |             |                 |
|           | Tipo d<br>Cheq<br>Sucur | e cuenta<br>ues 💌<br>sal Número de la cu                                   | ienta    |                     |       | Cuenta<br>Datos del núr<br>Número de celu<br>(044 / 045) | Cuenta     4/194622       Datos del número celular     Kimero de celular       Número de celular     Compañía celular       (044 / 045)     Seleccione una opción r |                     |                                        |                    |                                     |                                                             |                                                                                                    | Buscar      |                 |
| -         | Cheques (43)            |                                                                            |          |                     |       |                                                          | Moneda                                                                                                    |                     | Alias                                  | Guar               | dar                                 |                                                             | No. de<br>celular asociado                                                                         |             |                 |
| •         |                         | Cuenta de cheques productivos                                              |          | 9999                |       | 123456789123456                                          | MXN                                                                                                    |                     | Mi cuenta de cheques                   |                    | Modificar                           | Asociación                                                  |                                                                                                    |             | Dar de baja     |
| +         |                         | Cuenta de cheques productivos                                              |          | 9999                |       | 123456789123456                                          | MXN                                                                                                    |                     | Mi segunda cuenta de cheques Modificar |                    | Asociación                          |                                                             |                                                                                                    | Dar de baja |                 |
| +         |                         | Cuenta de cheques productivos                                              |          | 9999                |       | 123456789123456                                          | MXN                                                                                                    |                     | Martín Cortes                          |                    | Modificar                           | Desasociación                                               |                                                                                                    |             | Dar de baja     |
| +         |                         | Cuenta de cheques productivos                                              |          | 9999                |       | 123456789123456                                          | USD                                                                                                    |                     | Ejemplo de alias de cuenta             |                    | Modificar                           | Asociación                                                  |                                                                                                    |             | Dar de baja     |

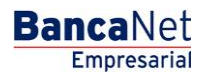

Administración > Cuentas Propias >

## » Pantalla de Asociación- Confirmación

### ¿Qué encuentro en esta página?

En esta página puede confirmar la información de la cuenta que seleccionó anteriormente.

### ¿Cómo puedo obtener los datos que me interesan?

La página está compuesta por las siguientes secciones:

- Datos de la solicitud.
  - o Cuenta
  - $\circ$  Numero Celular
  - o Compañía Celular

| BancaNet<br>Empresarial                                                                                                    |                                                                                                    | Javier Álvarez   Empresa<br>javieralvarez@empresademo.com.mx   55.55.<br>artes 07 de Julio de 2015, 12:00 Centro de México   Último acceso por BancaNet: 20 | a Demo S.A. de C.V.<br>1111.0000   <u>Actualizar</u><br>0/12/15 a las 01:30:54 |
|----------------------------------------------------------------------------------------------------|----------------------------------------------------------------------------------------------------|----------------------------------------------------------------------------------------------------|--------------------------------------------------------------------------------|
| SULTAS TRANSFERENCIAS Y PAGOS IMPUESTOS Y                                                                                                    | CONTRIBUCIONES COBRANZA INVERSIONES SERVICIOS ADICIONALI                                                                                                    | S ADMINISTRACIÓN                                                                                                    | SALIR                                                                          |
| Usuarios 🗂 Cuentas Propias 🗂 Otras Cue                                                                                                    | ntas (terceros) 🕜 Pendientes de Autorización 📼 Chequeras                                                                                                    | Configuración 🗘 Notificaciones Banamex 👔 Convertidor                                                                                                    |                                                                                |
| uentas Propias                                                                                                    |                                                                                                    |                                                                                                    |                                                                                |
| infirme los datos de modificación para su aplicación.                                                                                                    |                                                                                                    |                                                                                                    |                                                                                |
| Datos de la                                                                                                    |                                                                                                    |                                                                                                    |                                                                                |
| solicitud                                                                                                    | Cuenta                                                                                                    | 4/19/622                                                                                                    |                                                                                |
| solicitud                                                                                                    | Cuenta<br>Número de celular                                                                                                    | 4/194622<br>5512267755                                                                                                    |                                                                                |
| solicitud                                                                                                    | Cuenta<br>Número de celular<br>Compañia celular                                                                                                    | <b>4/194622</b><br>5512287755<br>Movistar                                                                                                    |                                                                                |
| solicitud<br>portante: Esta solicitud surtirá efectos en un plazo n<br>ponsabilidad del Cliente dar de baja el número de cetu<br>Regresar                         | Cuenta<br>Número de celular<br>Compañía celular<br>no mayor a un día hábil bancario contando a partir de la fecha de recepción. E<br>far asociado a la cuenta una vez que deje de utilizar la línea de celular.  | 4/194622<br>55/12267755<br>Movistar                                                                                                    | dificar el número de celular sin costo alguno. Es<br>Aceptar                   |
| solicitud a<br>sportante: Esta solicitud surtiră efectos en un plazo n<br>sponsabilidad dei Clente dar de baja el número de celu<br>Regresar<br>¿Qué desea hacer? | Cuenta<br>Número de celular<br>Compañía celular<br>no mayor a un dia hábil bancario contando a partir de la fecha de recepción. E<br>Idar asociado a la cuenta una vez que deje de utilizar la línea de celular. | 4/194622<br>55/12267755<br>Movistar                                                                                                    | dificar el número de celular sin costo alguno. Es<br>Aceptar                   |

Al hacer clic en el botón "Regresar", aparecerá la anterior pantalla de captura.

Al hacer clic en el botón "Aceptar", aparecerá la pantalla de aplicación de su operación.

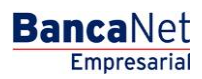

Administración > Cuentas Propias >

## » Pantalla de Asociación- Aplicación

### ¿Qué encuentro en esta página?

En esta página se presenta la pantalla de aplicación.

### ¿Cómo puedo obtener los datos que me interesan?

La página está compuesta por las siguientes secciones:

- Datos de la solicitud.
  - o Cuenta
  - o Numero Celular
  - o Compañía Celular

| BUCIONES COBRANZA INVERSIONES SERVICIOS ADICION                                                                                       | NALES ADMINISTRACIÓN                                                                                                    | SALIR                                                                                                    |
|----------------------------------------------------------------------------------------------------|----------------------------------------------------------------------------------------------------|----------------------------------------------------------------------------------------------------|
| eros) 🕜 Pendientes de Autorización 📼 Chequeras                                                                                        | 🔆 Configuración 🗘 Notificaciones Banamex 👔 🔒 Convertidor                                                                                                    |                                                                                                    |
|                                                                                                    |                                                                                                    | 0                                                                                                    |
| n 41878569.                                                                                                    |                                                                                                    |                                                                                                    |
| Usuario 06                                                                                                    | BNE, UAT/USUARIO SEIS                                                                                                    |                                                                                                    |
| Cuenta                                                                                                    | 4/194622                                                                                                    |                                                                                                    |
| Número de celular                                                                                                    | 5512267755                                                                                                    |                                                                                                    |
| Compañía celular                                                                                                    | Movistar                                                                                                    |                                                                                                    |
| a un dia hábil bancario contando a partir de la fecha de recepci<br>do a la cuenta una vez que deje de utilizar la línea de celular." | ón. Banamex, conforme a la inscripción señalada en la solicitud deberá desasociar o modificar el número de c                                                                                                    | celular sin costo alguno. Es                                                                                                    |
| * Realizar una transferencia                                                                                                    | Realizar un pago                                                                                                    |                                                                                                    |
|                                                                                                    | UCIONES COBRANZA INVERSIONES SERVICIOS ADICIO<br>eros) Pendentes de Autorización E Chequeras<br>n 41878569.<br>Usuario 06<br>Cuenta<br>Número de celular<br>Compañía celular<br>Compañía celular<br>Compañía celular<br>* Bestzar una transferencia | UCIONES COBRANZA INVERSIONES SERVICIOS ADICIONALES ADMINISTRACIÓN eres)   Pendientes de Autorización   Chequeras   Configuración   IUSuario 06 BNE, UAT/USUARIO SEIS  Usuario 06 BNE, UAT/USUARIO SEIS  Cuenta 4194622 Si 12267755 Compañia celular Si 12267755 Compañia celular BNE, UAT/USUARIO SEIS  Atimero de celular BNE, UAT/USUARIO SEIS  Cuenta Atistasteracia BNE, UAT/USUARIO SEIS  Cuenta Atistasteracia BNE, UAT/USUARIO SEIS  Cuenta Atistasteracia BNE, UAT/USUARIO SEIS  Cuenta Atistasteracia BNE, UAT/USUARIO SEIS  Cuenta BNE, UAT/USUARIO SEIS  Cuenta BNE, UAT/USUARIO SEIS  Cuenta BNE, UAT/USUARIO SEIS  CUENTA BNE, UAT/USUARIO SEIS  CUENTA BNE, UAT/USUARIO SEIS BNE, UAT/USUARIO SEIS BNE, UAT |

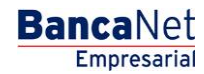

Administración > Cuentas Propias >

## » Pantalla de Confirmación de la Desasociación.

### ¿Qué encuentro en esta página?

En esta página puede confirmar la información de la cuenta que seleccionó anteriormente.

### ¿Cómo puedo obtener los datos que me interesan?

La página está compuesta por las siguientes secciones:

- Datos de la solicitud.
  - o Cuenta

\_

- o Numero Celular
- o Compañía Celular

| BancaNet<br>Empresarial                                                                                     |                                                                           |                                                                                                | Martes 07 de Julio de 2015, 12                    | javieralvarez@<br>2:00 Centro de México   Ú | Javier Álvarez   Empresa Demo S.A. de C.V.<br>mpresademo.com.mx   55.55.1111.0000   <u>Actualizar</u><br>titimo acceso por BancaNet: 20/12/15 a las 01:30:54 | ▲ 🜲 🖾 🔅                     |
|----------------------------------------------------------------------------------------------------|---------------------------------------------------------------------------|------------------------------------------------------------------------------------------------|---------------------------------------------------|---------------------------------------------|----------------------------------------------------------------------------------------------------|-----------------------------|
| CONSULTAS TRANSFERENCIAS Y PAGOS IMPUE                                                                      | STOS Y CONTRIBUCIONES COB                                                 | RANZA INVERSIONES SERVICIOS ADICION                                                            | ALES ADMINISTRACIÓN                               |                                             |                                                                                                    | SALIR                       |
| O Usuarios Cuentas Propias O                                                                                | tras Cuentas (terceros) 🔗 Pe                                              | ndientes de Autorización 📰 Chequeras                                                           | Configuración 🗘 N                                 | Notificaciones Banamex                      | Donvertidor                                                                                                    |                             |
| Cuentas Propias<br>Desasociación número de celular<br>Confirme los datos para desasociar el número d        | e celular y de clic en "Continuar".                                       |                                                                                                |                                                   |                                             |                                                                                                    | 0                           |
| Datos de la<br>solicitud                                                                                    | Cuenta                                                                    |                                                                                                |                                                   | 4/194622                                    |                                                                                                    |                             |
|                                                                                                    | Número de celula                                                          | r                                                                                              |                                                   | 5512267755                                  |                                                                                                    |                             |
|                                                                                                    | Compañía celular                                                          |                                                                                                |                                                   | Movistar                                    |                                                                                                    |                             |
| Importante: La desasociación del número de o<br>todas las transferencias electrónicas de fondos<br>Regresar | elular que solicita no tiene costo y<br>que indiquen número de celular de | surtirá efectos en un plazo no mayor a un día<br>sasociado dejarán de acreditarse a dicha cuer | ábil bancario contando a partir c                 | de la fecha de recepción                    | de la solicitud. A partir del dia en que surta efectos l                                                                                                    | i desasociación solicitada, |
| Configurar recepción de Estado de cuenta                                                                    |                                                                           | • <u>Realizar una transferencia</u>                                                            |                                                   | • <u>Realizar un pago</u>                   |                                                                                                    |                             |
|                                                                                                    |                                                                           |                                                                                                |                                                   |                                             |                                                                                                    |                             |
| Banamex D.R. @ Copy<br>Isabel la Ca                                                                         | rright 2009, Derechos Reserva<br>tólica 44. Centro Histórico. Del.        | dos. Banco Nacional de México, S.A., inte<br>Cuauhtémoc. C.P. 06000, México, Distrito          | grante de Grupo Financiero E<br>• Federal, México | Banamex.                                    |                                                                                                    |                             |

Al hacer clic en el botón "Regresar", aparecerá la anterior pantalla de captura.

Al hacer clic en el botón "Aceptar", aparecerá la pantalla de aplicación de su operación.

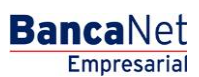

Administración > Cuentas Propias >

## » Pantalla de Desasociación- Aplicación

### ¿Qué encuentro en esta página?

En esta página se presenta la pantalla de aplicación.

### ¿Cómo puedo obtener los datos que me interesan?

La página está compuesta por las siguientes secciones:

- Datos de la solicitud.
  - o Cuenta
  - o Numero Celular
  - o Compañía Celular

| Empresarial                                                                                                    |                                                                                                    | Javier Älvarez   Empresa Demo S.A. de C.V.<br>javieralvarez@empresademo.com.mx   55.55.1111.0000   <u>Actualizar</u><br>Martes 07 de Julio de 2015, 12:00 Centro de México   Último acceso por BancaNet: 20/12/15 a las 01:30:54 | * 🔍 🏚 🏛                   |
|----------------------------------------------------------------------------------------------------|----------------------------------------------------------------------------------------------------|----------------------------------------------------------------------------------------------------|---------------------------|
| SULTAS TRANSFERENCIAS Y PAGOS IMPUESTOS Y                                                                       | CONTRIBUCIONES COBRANZA INVERSIONES SERVICIOS ADICION                                                                                                 | ALES ADMINISTRACIÓN                                                                                                    | SALIR                     |
| Usuarios 🔁 Cuentas Propias 🛱 Otras Cuen                                                                         | ntas (terceros) 🕑 Pendientes de Autorización 📼 Chequeras                                                                                              | 🕸 Configuración 🗘 Notificaciones Banamex 🔐 Convertidor                                                                                                    |                           |
| Cuentas Propias                                                                                                 |                                                                                                    |                                                                                                    | 0                         |
| Su solicitud ha sido recibida con número de in                                                                  | strucción <b>41878569</b> .                                                                                                    |                                                                                                    |                           |
| Autorizadores                                                                                                   | Usuario 06                                                                                                    | BNE, UAT/USUARIO SEIS                                                                                                    |                           |
| Datos de la                                                                                                    | Cuenta                                                                                                    | 4/194622                                                                                                    |                           |
| Soucidud                                                                                                    | Número de celular                                                                                                    | 5512267755                                                                                                    |                           |
|                                                                                                    | Compañía celular                                                                                                    | Movistar                                                                                                    |                           |
| mportante: La desasociación del número de celular qu<br>odas las transferencias electrónicas de fondos que indi | e solicita no tiene costo y surtirá efectos en un plazo no mayor a un día h<br>quen número de celular desasociado dejarán de acreditarse a dicha cuen | abil bancario contando a partir de la fecha de recepción de la solicitud. A partir del dia en que surta efectos la<br>ita."                                                                                                    | desasociación solicitada, |
| : Qué desea bacer?                                                                                              |                                                                                                    |                                                                                                    |                           |

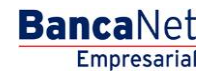